## Surfaceシリアル番号確認方法

## パソコン本体の スタンドを開きます

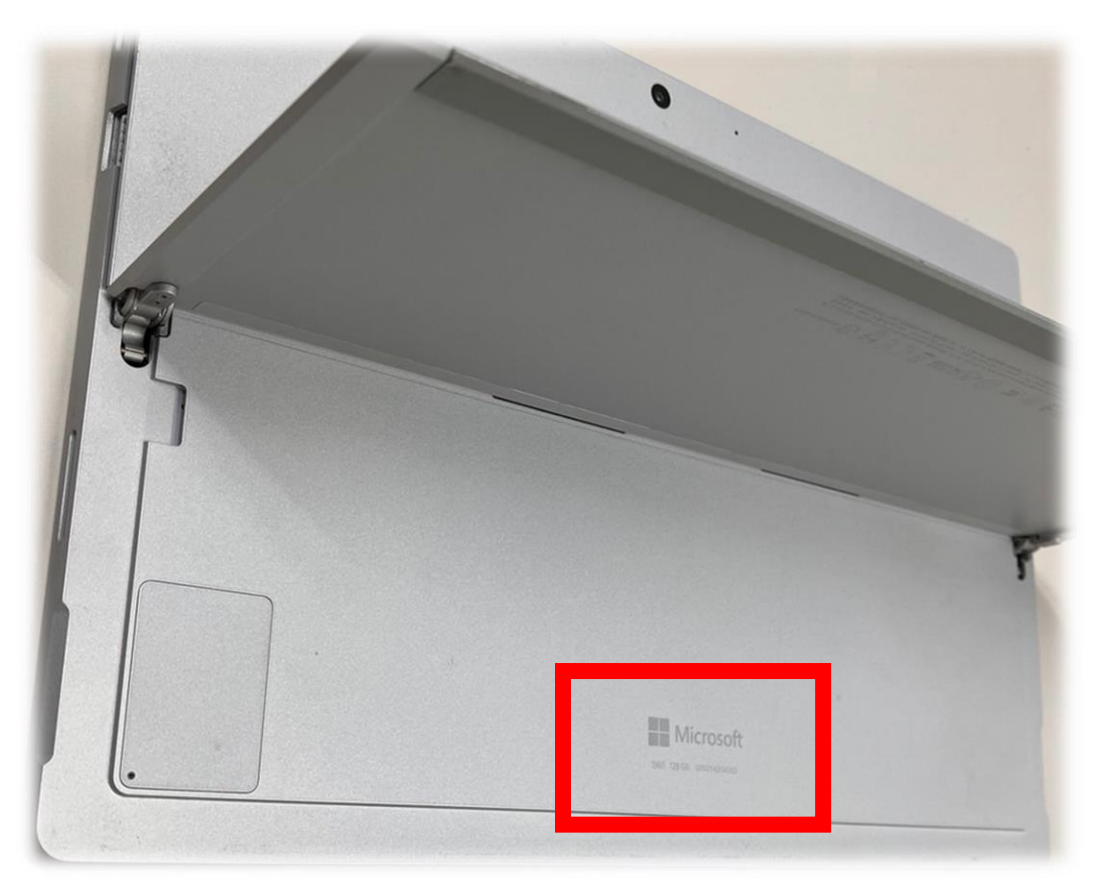

## ②記憶容量\*\*GBの右側に記載されている番号がシリアル番号です

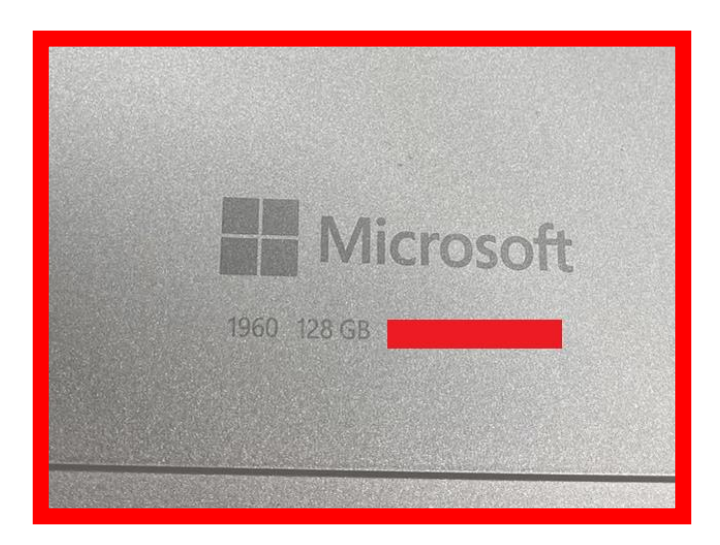